## Liquidação e Pagamento

## Caminhos de Acesso

Contratos > Execução > Liquidação e Pagamento ou Contratos > Contrato > Incluir/Pesquisar Contratos > EXIBIR > Atalhos do Contrato

Registra informações da Liquidação e do efetivo Pagamento para a gestão e controle da execução contratual pelo Gestor de Contrato. Quando os dados são corretamente preenchidos o GMS consegue exercer função de relatoria e ajuda de acompanhamento do contrato. Sua fundamentação está conforme o Art. 60 da Lei Federal nº 4.320/1964, o pagamento da despesa só será efetuado quando ordenado após sua regular liquidação. No Art. 63, a liquidação da despesa consiste na verificação do direito adquirido pelo credor tendo por base os títulos e documentos comprobatórios do respectivo crédito. No Art. 64, a ordem de pagamento é o despacho exarado por autoridade competente, determinando que a despesa seja paga.

São informações de pesquisa e preenchimento:

- Mês Referência
- Ano Referência
- Observação
- Fornecedor
- Tipo de Documento
- Número do Documento
- Data de Emissão
- Data de Aceite
- Local de Entrega/Serviço
- Valor (R\$)
- Número do Empenho

Para o preenchimento é necessário o <u>número de contrato registrado no GMS</u>, a Nota de <u>Emprenho emitida pelo SIAF</u> e as <u>Faturas emitidas pelo Fornecedor.</u>

 Passo 01: Para incluir novo registro de faturas para pagamento, na tela de pesquisa marque o botão INCLUIR.

| GN                                                    | GESTÃO<br>MATERIA<br>E SERVIO    | ) DE<br>AIS<br>ÇOS        |                                                                                                    |                                                                   |                                            |                   |       |                      |                   |                         | PARANÁ<br>GOVERNO DO<br>SECRETARIA DA ADMI<br>E DA PREVIDEN | ESTADO<br>NETRACÃO |
|-------------------------------------------------------|----------------------------------|---------------------------|----------------------------------------------------------------------------------------------------|-------------------------------------------------------------------|--------------------------------------------|-------------------|-------|----------------------|-------------------|-------------------------|-------------------------------------------------------------|--------------------|
| Catálogo de Itens                                     | Fornecedores                     | Fase Interna              | Fase Externa                                                                                                    | Almoxarifado                                                      | Compras-PR                                 | Contratos         | Geral | Tramitação           | Fornecedor (NOVO) | Pagamentos              | Sair                                                        |                    |
| Segunda, 15 de Maio de 20                             | 23 - 15:31:24 Contrat            | os > Execução > Liquidaçã | ão e Pagamento                                                                                                    |                                                                   |                                            |                   |       |                      | Θ υ               | Isuário para testes GMS | - (Versão: h_v1_0_1_59                                      | home 🏫 🚽           |
|                                                       |                                  |                           |                                                                                                    |                                                                   | Pesquisar L                                | iquidação e Pagar | nento |                      |                   |                         |                                                             |                    |
|                                                       |                                  |                           | Órgão Participante<br>Setor Contrato:<br>Ano Referência:<br>Mês Referência:<br>Contrato (N°/Ano):<br>Fornecedor (Razão<br>Identificação Orçar<br>N° Documento(Notz<br>Número do Empeni | :<br>Social/Nome):<br>nentária:<br>I Fiscal, Recibo, etc):<br>ho: | Selecione Qualquer v Selecione v I Todas v | Selecionar        |       | Selecionar® Remover× | <b>v</b>          |                         |                                                             |                    |
| (*) Campo de preenchimen<br>Segunda, 15 de Maio de 20 | to obrigatório.<br>23 - 15:31:24 |                           |                                                                                                    |                                                                   | Pesquisar Limpar                           | Voltar            |       |                      | 6                 | Usuàrio para testes GM  | - (Versão: h_v1_0_1_6                                       | 9) topo <b>O</b>   |

• Passo 2: Digite o número do contrato, clique em pesquisar e em seguida no ícone selecionar.

|          | <u>EM</u>                | GESTÃO<br>MATERI<br>E SERV | D DE<br>AIS<br>ÇOS      |                                                                                                    |                                                                                       |                             |                                         |                       |                          |            |                   | l<br>c                      | ARANÁ<br>OVERNO DO E<br>SECRETARIA DA ADMIN<br>E DA PREVIDENT | ESTADO<br>Istração |
|----------|--------------------------|----------------------------|-------------------------|----------------------------------------------------------------------------------------------------|---------------------------------------------------------------------------------------|-----------------------------|-----------------------------------------|-----------------------|--------------------------|------------|-------------------|-----------------------------|---------------------------------------------------------------|--------------------|
| Catálo   | go de Itens              | Fornecedores               | Fase Interna            | Fase Extern                                                                                                    | ia Almo                                                                               | oxarifado                   | Compras-PR                              | Contratos             | Geral                    | Tramitação | Fornecedor (NOVO) | Pagamentos                  | Sair                                                          |                    |
| Segunda  | , 15 de Maio de 2023     | - 15:33:30 Contra          | tos > Execução > Liquid | lação e Pagamento                                                                                                    |                                                                                       |                             |                                         |                       |                          |            | \varTheta U:      | suário para testes GMS - (v | rsão: h_v1_0_1_59 )                                           | home 秴             |
|          |                          |                            |                         |                                                                                                    |                                                                                       |                             | Selec                                   | ionar Contrato        |                          |            |                   |                             |                                                               |                    |
|          |                          |                            |                         | Contrato (Número<br>Número Protocol<br>(com digito verifi<br>Tipo de Objeto Co<br>Òrgão Gestor:<br>Fornecedor:<br>Processo Compro<br>Modalidade:<br>Número/Ano: | o/Ano): 3168<br>o:<br>cador)<br>ontratual: Qualqu<br>Qualqu<br>a/Licitação:<br>Qualqu | / 2019<br>Jer<br>Jer<br>Jer |                                         | v                     | Selecionar® Remover      | <b>*</b>   |                   |                             |                                                               |                    |
|          |                          |                            |                         |                                                                                                    |                                                                                       |                             | Pesquisar                               | Limpar Voltar         |                          |            |                   |                             |                                                               |                    |
| Página 1 | l de 1 : (Total de 1 rej | gistros)                   |                         |                                                                                                    |                                                                                       |                             |                                         | •                     |                          |            |                   |                             |                                                               |                    |
| Exibir   | Contrato                 | Situação                   | •                       | Órgã                                                                                                    | D                                                                                     | Fornecedo                   | r i i i i i i i i i i i i i i i i i i i |                       |                          |            | Data Início       | Data Fim                    |                                                               | Selecionar         |
|          | 3168/2019                | Registrac                  | lo - Publicado          | SEAP                                                                                                    |                                                                                       | COMPANHIA                   | DE TECNOLOGIA DA I                      | INFORMACAO E COMUNICA | ACAO DO PARANA - CELEPAR |            | 20/12/2019        | 31/12/2022                  |                                                               | D.                 |
| Página 1 | l de 1 : (Total de 1 rej | gistros)                   |                         |                                                                                                    |                                                                                       |                             |                                         |                       |                          |            |                   |                             |                                                               |                    |
| Segunda  | , 15 de Maio de 2023     | - 15:33:30                 |                         |                                                                                                    |                                                                                       |                             |                                         |                       |                          |            | - 8               | Jsuário para testes GMS 🔹   | /ersão: h_v1_0_1_69                                           | ) topo 🕤           |

 Passo 03: Preencha os campos identificados com as informações de mês e ano de referência para um ou mais documentos ficais que serão liquidados. Depois que os documentos fiscais forem preenchidos, relacione com os empenhos.

| GM                                                                                                    | GESTÃO D<br>MATERIAIS<br>E SERVIÇO                                                                             | E<br>S<br>S              |                       |                 |              |                                                    |                          |                              |              |                   |                        | PARANÁ<br>GOVERNO DO ES<br>SECRETARIA DA ADMINIST<br>E DA PREVIDENCIA | TADO<br>RACÃO |
|----------------------------------------------------------------------------------------------------|----------------------------------------------------------------------------------------------------|--------------------------|-----------------------|-----------------|--------------|----------------------------------------------------|--------------------------|------------------------------|--------------|-------------------|------------------------|-----------------------------------------------------------------------|---------------|
| Catálogo de Itens F                                                                                                    | ornecedores                                                                                                    | Fase Interna             | Fase Exte             | ma              | Almoxarifado | Compras-PR                                         | Contratos                | Geral                        | Tramitação   | Fornecedor (NOVO) | Pagamentos             | Sair                                                                  |               |
| Segunda, 15 de Maio de 2023 -                                                                                                    | 15:36:29 Contratos                                                                                             | > Execução > Liquid      | lação e Pagamento     |                 |              |                                                    |                          |                              |              | e u               | suário para testes GMS | - (Versão: h_v1_0_1_59 ) h                                            | ome 🏫 🚽       |
|                                                                                                    |                                                                                                    |                          |                       |                 |              | Incluir Liquida                                    | ção e Pagamento          |                              |              |                   |                        |                                                                       |               |
| Contrato:<br>Vigéncia:<br>Valor Total(R\$):<br>Saldo Atual do Contrato(R\$<br>* Órgão Participante:<br>* Més Referência:<br>* Ano Referência:<br>Observação: | 3168/2019<br>20/12/2019 a 31/12/20<br>71.061.302,70<br>32 200.836,28<br>SEAP - Secretaria d<br>Março ~<br>2022 | 22<br>le Estado da Admir | nistração e da Previo | lência 🗸        |              | 4                                                  |                          | I                            |              |                   |                        |                                                                       |               |
| Documento Fiscal     Somecedor:     Tipo de Documento:     Número do Documento:     Data de Aceite:     Data de Aceite:     Valor(R\$):     Adciconat        | 76 545.011/0001-19 - C<br>Nota Fiscal<br>12345<br>(Seniço) SEAP - Seco                                         | COMPANHIA DE TE          | v<br>Adm v            |                 | COMUNICACAC  | DO PARANA - CELEPAR - Situar                       | jão do Fornecedor: VÁLII | <u>20 v</u>                  |              |                   |                        |                                                                       |               |
| Fornecedor                                                                                                    |                                                                                                    | Tipo Documento           | Número<br>Documento   | Data<br>Emissão | Data Aceite  | Local Entrega/Serviço                              |                          | Enviado para o<br>Financeiro | Valor(R\$)   | Empenho(s)        |                        | Relacionar<br>Empenho                                                 | Excluir       |
| 76.545.011/0001-19 - COMPAN<br>INFORMACAO E COMUNICACA<br>CELEPAR                                                                                            | HIA DE TECNOLOGIA DA<br>10 DO PARANA -                                                                         | Nota Fiscal              | 12345                 | 15/12/2022      | 16/12/2022   | (Serviço) SEAP - Secretaria de Esta<br>Previdência | do da Administração e    | Não                          | 1.250,00     | Nenhum Empenho.   |                        | E                                                                     | ×             |
|                                                                                                    |                                                                                                    |                          |                       |                 |              |                                                    |                          | TOTAL R\$:                   | R\$ 1.250,00 |                   |                        |                                                                       |               |
| (*) Campo de preenchimento ob                                                                                                    | origatório.                                                                                                    |                          |                       |                 |              | Confirms                                           | r Voltar                 |                              |              |                   |                        | 1                                                                     |               |

• **Passo 04**: Identifique o número do empenho previamente registrado. Somente aparecerão na lista os empenhos que ainda tiverem saldo para ser relacionados a novas faturas. Ao final marque o botão CONFIRMAR para gravar a informação.

| GM                            | GESTÃO DE<br>MATERIAIS<br>E SERVIÇOS |                                                                                                    |                                                                                                    |                       |                               |                               |                              |          |                  |                   | PARANÁ<br>GOVERNO DO ESTADO<br>SECRETARIA DA AZMINISTRACIÓO<br>E DA PROVIDENCIA |
|-------------------------------|--------------------------------------|----------------------------------------------------------------------------------------------------|----------------------------------------------------------------------------------------------------|-----------------------|-------------------------------|-------------------------------|------------------------------|----------|------------------|-------------------|---------------------------------------------------------------------------------|
| Catálogo de Itens F           | Fornecedores                         | Fase Interna Fase Externa Al                                                                                                    | moxarifado Corr                                                                                                    | pras-PR               | Contratos                     | Geral                         | Tramitação                   | Forneced | or (NOVO)        | Pagamentos        | Sair                                                                            |
| Segunda, 15 de Maio de 2023 - | 15:39:50                             |                                                                                                    | Relacionar                                                                                                    | Empenho para c        | Documento Fisc                | al 12345                      |                              |          | \varTheta Usuári | o para testes GMS | - (Versão: h_v1_0_1_59) home ጽ 🍡                                                |
|                               |                                      | Empenho(s)                                                                                                    |                                                                                                    |                       |                               |                               |                              |          |                  |                   |                                                                                 |
|                               |                                      | <ul> <li>Nimero do Empenho</li> <li>Identificação Orçamentária:</li> <li>Ano do Exercício:</li> <li>Námero Documento Fiscal:</li> <li>Valor Documento Fiscal (F\$):</li> <li>Valor Documento Fiscal (F\$):</li> <li>Valor Empenho (F\$): SIAF</li> <li>Saldo Empenho (F\$): SIAF</li> <li>Saldo Empenho (F\$): SIAF</li> </ul> | 22000992 v<br>27 02.04.122.40.00<br>2022<br>1.2345<br>1.250.00<br>1.250.00<br>3.857.173.70<br>0.00<br>1.871.040,10 | 0.6014.33904004.100   |                               |                               |                              |          |                  |                   |                                                                                 |
|                               |                                      | Identificação Orçamentária                                                                                                    | Número do Empenho                                                                                                  | Valor Utilizado (R\$) | Valor Empenho (R\$) -<br>SIAF | Saldo Empenho (R\$) -<br>SIAF | Saldo Empenho (R\$) -<br>GMS | Excluir  |                  |                   |                                                                                 |
|                               |                                      | 27.02.04.122.40.000.6014.33904004                                                                                                    | 100 22000092 - 2022                                                                                                | 1.250,00              | 3.857.173,70                  | 0,00                          | 1.871.040,10                 | ×        |                  |                   |                                                                                 |
|                               |                                      |                                                                                                    | TOTAL: R                                                                                                    | \$ 1.250,00           |                               |                               |                              |          |                  |                   |                                                                                 |
| (*) Campo de preenchimento ot | brigatório.                          |                                                                                                    |                                                                                                    | Confirmar             | Voltar                        |                               |                              |          |                  |                   |                                                                                 |

Após o usuário clicar em confirmar, o sistema apresentará a tela de sucesso e direcionará o usuário para página Alterar Liquidação e Pagamento.

• Passo 05: Para gravar o conjunto de informações inseridas para liquidação, marque

## o botão CONFIRMAR.

| GME                                                                                                    | GESTÃO D<br>MATERIAIS<br>E SERVIÇO                                                                                                    | E<br>S<br>S                                  |                                                      |                       |              |                                                                            |                           |                   |              |                                                                                                    |                                         | PARANÁ<br>GOVERNO A DO ENSI<br>SECRETARIA DA ADMENSIO | TADO<br>TRACÃO |
|----------------------------------------------------------------------------------------------------|----------------------------------------------------------------------------------------------------|----------------------------------------------|------------------------------------------------------|-----------------------|--------------|----------------------------------------------------------------------------|---------------------------|-------------------|--------------|----------------------------------------------------------------------------------------------------|-----------------------------------------|-------------------------------------------------------|----------------|
| Catálogo de Itens Forr                                                                                                    | necedores                                                                                                    | Fase Interna                                 | Fase Exte                                            | ema                   | Almoxarifado | Compras-PR                                                                 | Contratos                 | Geral             | Tramitação   | Fornecedor (NOVO)                                                                                                    | Pagamentos                              | Sair                                                  |                |
| Segunda, 15 de Maio de 2023 - 15:4                                                                                                    | 16:14                                                                                                    |                                              |                                                      |                       |              |                                                                            |                           |                   |              | \varTheta Us                                                                                                    | uário para testes GMS                   | - (Versão: h_v1_0_1_59 ) 🖡                            | iome 希         |
|                                                                                                    |                                                                                                    |                                              |                                                      |                       |              | Alterar Liquida                                                            | ção e Pagamento           |                   |              |                                                                                                    |                                         |                                                       |                |
| Contrato:<br>Vigéncia:<br>Valor Total(RS):<br>Saldo Atual de Contrato(RS):<br>Órgão Participante:<br>* Mars Referência:<br>* Ano Referência:<br>Observação:<br>Observação:<br>* Gonecedor:<br>* Tome do Documento:<br>Tatpo de Documento:<br>* Namer do Documento:<br>Data de Emissão:<br>• Data de Accelie:<br>• Local de Accelie:<br>* Valor(RS): | 3168/2019<br>2012/2019 a 31/12/20<br>2012/2019 a 31/12/20<br>2109 580/20<br>2022 2<br>5 545 011/0001-19 - C<br>01a Fiscal<br>2345<br>2345<br>2345<br>2345 | 22<br>Islado da Administra<br>OMPANHIA DE TE | ção e da Presidênci<br>CNOLOGIA DA INF<br>v<br>Adm v | ORMACAO E             | COMUNICACAO  | DO PARANA - CELEPAR - Situat                                               | ;ão do Fornecedor: VÁLIDO | v                 |              |                                                                                                    |                                         |                                                       |                |
| Adicionar                                                                                                    |                                                                                                    |                                              | Número                                               | Data                  |              |                                                                            |                           | Enviado para o    |              |                                                                                                    |                                         | Relaciona                                             |                |
| Fornecedor<br>76.545.0110001-19 - COMPINIHIA<br>INFORMACAO E COMUNICACAO E<br>CELEPAR                                                                                                    | DE TECNOLOGIA DA<br>NO PARANA -                                                                                                    | Tipo Documento<br>Nota Fiscal                | Documento<br>12345                                   | Emissão<br>15/12/2022 | Data Aceite  | Local Entrega/Serviço<br>(Seniço) SEAP - Secretaria de Esta<br>Previdência | do da Administração e     | Financeiro<br>Não | Valor(R\$)   | Empenho(5)<br>identificação Orçamentária:<br>27 02 04 122 40 000 6014 33<br>Valor Utilizader(5): 125,00<br>Valor Empenho(R5): 5346: 0,0<br>Saldo Empenho(R5): 60,5<br>Saldo Empenho(R5): 60,5<br>Saldo Empenho(R5): 70,5<br>Saldo Empenho(R5): 70,5<br>Saldo Empenho(R5): 70,5<br>Saldo Empenho(R5): 70,5<br>Saldo Empenho(R5): 70,5<br>Saldo Empenho(R5) | 04004.100<br>7.173,70<br>0<br>69.790,10 | Empenho                                               | X              |
|                                                                                                    |                                                                                                    |                                              |                                                      |                       |              |                                                                            |                           | TOTAL R\$         | R\$ 1.250,00 |                                                                                                    |                                         |                                                       |                |
| (*) Campo de preenchimento obriga                                                                                                    | atório.                                                                                                    |                                              |                                                      |                       |              | Confirma                                                                   | r Voltar                  |                   |              |                                                                                                    |                                         |                                                       |                |
| Segunda, 15 de Maio de 2023 - 15:4                                                                                                    | 16:14                                                                                                    |                                              |                                                      |                       |              |                                                                            |                           |                   |              | 0                                                                                                    | suàrio para testes GM                   | S _ (Versão: h_v1_0_1_59 )                            | topo 💿         |

Note que agora aparece o número do empenho relacionado.

Após o usuário clicar em confirmar, o sistema apresentará a tela de sucesso.

| G                      | GESTA<br>MATER<br>E SER | AO DE<br>RIAIS<br>VIÇOS      |                                                                                                    |                                                                                                    |                          |         |                                  |                   |                      | PARANÁ<br>GOVERNO DO<br>SECRETABA DA ADM<br>E DA PREVIDE | ESTADO<br>NISTRAÇÃO<br>ICLA |
|------------------------|-------------------------|------------------------------|----------------------------------------------------------------------------------------------------|----------------------------------------------------------------------------------------------------|--------------------------|---------|----------------------------------|-------------------|----------------------|----------------------------------------------------------|-----------------------------|
| atálogo de Itens       | Fornecedores            | Fase Interna                 | Fase Externa Almoxarifado                                                                                                    | Compras-PR                                                                                                    | Contratos                | Geral   | Tramitação                       | Fornecedor (NOVO) | Pagamentos           | Sair                                                     |                             |
| junda, 15 de Maio de 2 | 023 - 15:47:31 Cont     | tratos > Execução > Liquidaç | ão e Pagamento                                                                                                    |                                                                                                    |                          |         |                                  | e u               | uário para testes GM | \$ - (Versão: h_v1_0_1_55                                | home                        |
|                        |                         |                              |                                                                                                    | 🕑 Operação                                                                                                    | o realizada com sucesso! |         |                                  |                   |                      |                                                          |                             |
|                        |                         |                              |                                                                                                    | Pesquisar Liq                                                                                                    | uidação e Pagamer        | nto     |                                  |                   |                      |                                                          |                             |
|                        |                         |                              | Örgão Participante:<br>Setor Contrato:<br>Ano Referência:<br>Més Referência:<br>Contrato (NºAno):<br>Fornecedor (Nazão Social/Nome):<br>Identificação (Orgamentária:<br>Nº Documento(Nota Fiscal, Recibo, etc<br>Número do Empenho: | Selecione Qualquer  Selecione Information Control Selecione Information Information Inform | Seleciona( <sup>®)</sup> |         | Salecionar <sup>®</sup> Remover× | <b>v</b>          |                      |                                                          |                             |
| Campo de preenchime    | nto obrigatório.        |                              |                                                                                                    | Pesquisar Limpar                                                                                                    | Voltar                   | Incluir |                                  |                   |                      |                                                          |                             |

• **Passo 06**: Para emitir uma guia padronizada das faturas junto a CRF, para encaminhamento ao financeiro, na tela de pesquisa de Liquidação e Pagamento, digite

o número do contrato, clique em pesquisar, em seguida clique no ícone GUIA PARA PAGAMENTO. Nesta guia constam informações do Contrato, Gestor, Fiscais, vigência, valor total, saldo, faturas, empenhos e observações. Ainda, em cumprimento ao 1º§ do Art. 6º Decreto Estadual nº 9.762/2013, esta Guia para Pagamento é acompanhada do Certificado de Regularidade Fiscal - CRF, documento de emissão obrigatória e terá validade para efeito de efetivação de pagamentos das compras de qualquer natureza e/ou prestações de serviços pelos Núcleos ou Divisões Financeiras do Estado.

| GŅ                             | GESTÃO<br>MATERIA<br>E SERVIO | ) DE<br>AIS<br>ÇOS                           |                                                                                                    |                                               |                                                                    |                      |                    |                                       |                                 | <b>PARAN</b><br>GOVERNO<br>SECRETARIA DA<br>E DA FRE | JÁ<br>DO ESTADO<br>ADMINISTRAÇÃO<br>EVIDENCIA |
|--------------------------------|-------------------------------|----------------------------------------------|----------------------------------------------------------------------------------------------------|-----------------------------------------------|--------------------------------------------------------------------|----------------------|--------------------|---------------------------------------|---------------------------------|------------------------------------------------------|-----------------------------------------------|
| Catálogo de Itens              | Fornecedores                  | Fase Interna                                 | Fase Externa                                                                                                    | Almoxarifado                                  | Compras-PR                                                         | Contratos            | Geral              | Framitação Fornec                     | edor (NOVO) Pagamentos          | Sa                                                   | ir                                            |
| Segunda, 15 de Maio de 20      | 23 - 15:48:47 Contrat         | os > Execução > Liquidação                   | e Pagamento                                                                                                    |                                               |                                                                    |                      |                    |                                       | 🕒 Usuário para testes G         | MS - (Versão: h_v1_0_                                | _1_59) home 🏠 🚽                               |
|                                |                               |                                              |                                                                                                    |                                               | Pesquisar Li                                                       | quidação e Pagamento |                    |                                       |                                 |                                                      |                                               |
|                                |                               |                                              | Örgão Participante:<br>Sotor Contrato:<br>Ano Referência:<br>Més Referência:<br>Contrato (N'Ano):<br>Fornecedor (Razão Sc<br>Identificação Orçame<br>№ Documento(Nota Fi<br>Número do Empenho: | cial/Nome):<br>Itária:<br>scal, Recibo, etc): | Selecione<br>Qualquer V<br>2022 Março V<br>3168 // 2019<br>Todas V | Selecionar®          | Selector           | ▼]<br>g® Removet×                     |                                 |                                                      |                                               |
| (*) Campo de preenchiment      | lo obrigatório.               |                                              |                                                                                                    | l                                             | Pesquisar Limpar                                                   | Voltar               | Incluir            |                                       |                                 |                                                      |                                               |
| Gerar Arquivo Consul           | ta                            |                                              |                                                                                                    |                                               |                                                                    |                      |                    |                                       |                                 |                                                      |                                               |
| Página 1 de 1 : (Total de 1 r  | egistros)                     |                                              |                                                                                                    |                                               |                                                                    |                      |                    |                                       |                                 |                                                      |                                               |
| Exibir Guia de<br>Pagamento Co | ontrato                       | Fornecedor                                   |                                                                                                    |                                               | Órgão Participante                                                 | Mês/Ano Referência   | Data Previsão Paga | valor Previsão Pa<br>nento (R\$)      | gamento<br>Valor Realizado(R\$) | Informar<br>Liquidação                               | Alterar Excluir                               |
| 31                             | 68/2019                       | 76.545.011/0001-19 - C<br>COMUNICACAO DO PAR | OMPANHIA DE TECNOLOGIA<br>RANA - CELEPAR                                                                                                    | DA INFORMACAO E                               | SEAP                                                               | Março/2022           | 20/04/2022         | 1.986.133,60                          | 1.250,00                        | Ľ                                                    | 2 ×                                           |
| Página 1 de 1 : de 1 r         | egistros)                     |                                              |                                                                                                    |                                               |                                                                    |                      |                    |                                       |                                 |                                                      |                                               |
|                                |                               |                                              |                                                                                                    |                                               |                                                                    |                      | Som                | atório por página do Valo<br>Total de | r Realizado:<br>Valor Total:    |                                                      | 1.250,00<br>1.250,00                          |
| Segunda, 15 de Maio de 20.     | 23 - 15:48:47                 |                                              |                                                                                                    |                                               |                                                                    |                      |                    |                                       | 🕒 Usuário para testes (         | MS - (Versão: h_v1_)                                 | 0_1_59) topo 📀                                |

 Passo 7: Selecione as Notas Fiscais que fazem parte desta guia e clique no botão GERAR.

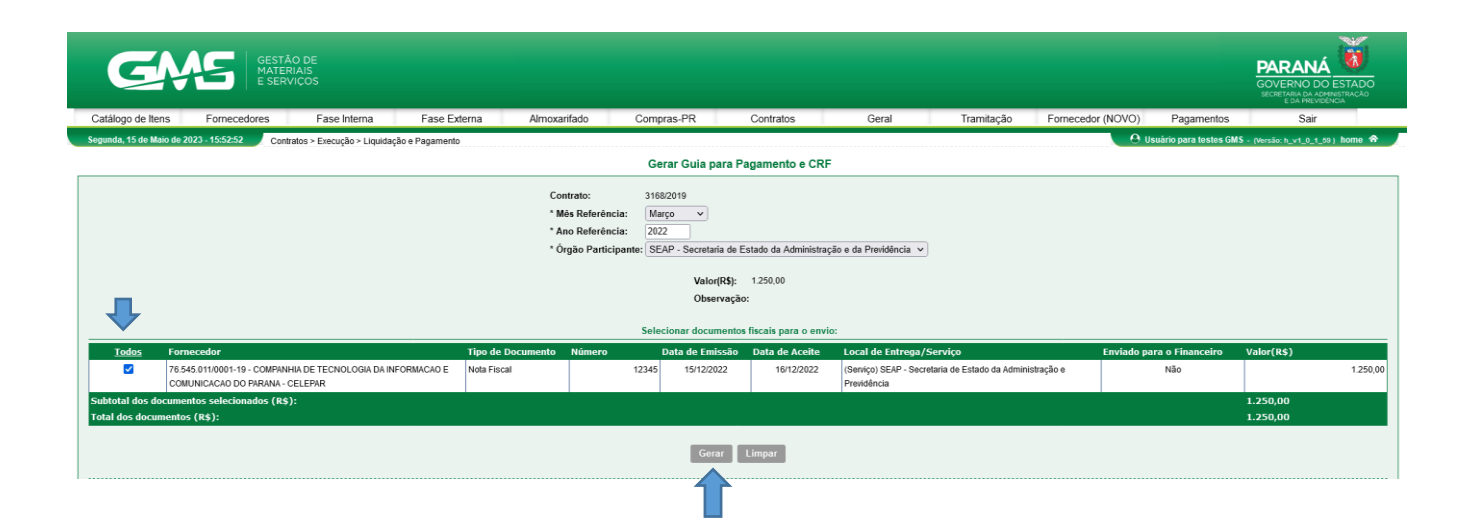

• Passo 8: Clique para salvar o PDF.

| GAS GESTÃO DE<br>MATERIAIS<br>E SERVIÇOS                                                                                                    |                                                                                                    |                      |
|----------------------------------------------------------------------------------------------------|----------------------------------------------------------------------------------------------------|----------------------|
| Fornecedores Fase Interna Contratos Fornecedor Sair<br>Guerta, 2 de Setembro de 2021 - 1423.00 Contratos > Execução > Gues sara Pagamente e | Abm "retalemeProcessed op dl" X<br>Vocë escolheu abrie:<br>iiii relatorikoProcessado pdf<br>Spe: Formato de Documento Portáti (PDF) (243.48)<br>de: http://treinameto.pr.gov.br | 0(1,0,1] - tone 🔶    |
| Contrato:<br>* Más Referênc<br>* Ano Referênc<br>* Ôrgão Pantici                                                                            | O que o filedes deve fazer?<br>@ Abrir gem Fiefox<br>                                                                                                    |                      |
| (*) Campo de preenchimento obrigatório<br>Guarte, 2 de Schenberg de 2001 - 1424 00                                                          | - •                                                                                                    | -set tot the three O |

Se o usuário retornar para a página Gerar Guia para Pagamento CRF, ele consegue consultar as guias já emitidas.

| GANES GESTÃO DE<br>MATERIAIS<br>E SERVIÇOS                                                     |                                                                           |                                                                                         |                                        |                                                                |                   | PAR<br>GOVER<br>SECRETARY          |                  |  |  |  |  |
|------------------------------------------------------------------------------------------------|---------------------------------------------------------------------------|-----------------------------------------------------------------------------------------|----------------------------------------|----------------------------------------------------------------|-------------------|------------------------------------|------------------|--|--|--|--|
| Catálogo de Itens Fornecedores Fase Interna Fase                                               | e Externa Almoxarifado                                                    | Compras-PR                                                                              | Contratos                              | Geral Tramitação                                               | Fornecedor (NOVO) | Pagamentos                         | Sair             |  |  |  |  |
| Segunda, 15 de Maio de 2023 - 15:56:01 Contratos > Execução > Liquidação e Pagam               | iento                                                                     |                                                                                         |                                        |                                                                | 🕒 Usuá            | rio para testes GMS - (Versão: h_v | 1_0_1_59) home 希 |  |  |  |  |
|                                                                                                |                                                                           | Gerar Guia para P                                                                       | agamento e CRF                         | -                                                              |                   |                                    |                  |  |  |  |  |
|                                                                                                | Contrato:<br>* Més Referência:<br>* Ano Referência:<br>* Ôrgão Participa: | 3168/2019<br>Março V<br>2022<br>Ite: SEAP - Secretaria de f<br>Valor[R\$]:<br>Observaçã | Estado da Administra<br>1.250,00<br>p: | ção e da Previdência 💙                                         |                   |                                    |                  |  |  |  |  |
|                                                                                                |                                                                           | Solosionas dosumonto                                                                    | e fiecaie para o opui                  | les .                                                          |                   |                                    |                  |  |  |  |  |
| Todos Fornecedor                                                                               | Tipo de Documento Número                                                  | Data de Emissão                                                                         | Data de Aceite                         | Local de Entrega/Serviço                                       | Enviado para      | o Financeiro Valor(R\$)            |                  |  |  |  |  |
| 76.545.011/0001-19 - COMPANHIA DE TECNOLOGIA DA INFORMACAO     COMUNICACAO DO PARANA - CELEPAR | E Nota Fiscal                                                             | 12345 15/12/2022                                                                        | 16/12/2022                             | (Senriço) SEAP - Secretaria de Estado da Admini<br>Previdência | stração e         | Sim                                | 1.250,00         |  |  |  |  |
| Subtotal dos documentos selecionados (R\$):<br>Total dos documentos (R\$):                     |                                                                           |                                                                                         |                                        |                                                                |                   | 0,00<br>1.250,00                   |                  |  |  |  |  |
|                                                                                                |                                                                           | Gerar                                                                                   | Limpar                                 |                                                                |                   |                                    |                  |  |  |  |  |
|                                                                                                |                                                                           | Guias Er                                                                                | mitidas                                |                                                                |                   |                                    |                  |  |  |  |  |
| Número Guia Arquivo Número Documento Fiscal Data de Emissão                                    | Emitido Por                                                               | Situação                                                                                | Data de<br>Inativação                  | Inativado Por                                                  |                   |                                    | Inativar         |  |  |  |  |
| 1 12345 15/05/2023 15:54                                                                       | Usuário para testes GMS                                                   | Ativo                                                                                   |                                        |                                                                |                   |                                    | 8                |  |  |  |  |
| (*) Campo de preenchimento obrigatório.                                                        |                                                                           |                                                                                         |                                        |                                                                |                   |                                    |                  |  |  |  |  |

 Passo 9: Após receber as informações do financeiro sobre liquidação, na tela Pesquisar Liquidação e Pagamento, digite o número do contrato, clique em pesquisar e em seguida Informar Liquidação.

| Ç                          | 3                               | GESTĂ<br>MATER<br>E SERV     | O DE<br>IAIS<br>VIÇOS                       |                                                                                                    |                                              |                                                                   |                      |                         |                                                   |                          | PARAI<br>GOVERNO<br>SECRETARIA D<br>E DA PR |            | TADO               |
|----------------------------|---------------------------------|------------------------------|---------------------------------------------|----------------------------------------------------------------------------------------------------|----------------------------------------------|-------------------------------------------------------------------|----------------------|-------------------------|---------------------------------------------------|--------------------------|---------------------------------------------|------------|--------------------|
| Catálog                    | o de Itens                      | Fornecedores                 | Fase Interna                                | Fase Externa                                                                                                    | Almoxarifado                                 | Compras-PR                                                        | Contratos            | Geral Trami             | tação Fornecedor (NO                              | VO) Pagamentos           | Sa                                          | air        | 1                  |
| Segunda,                   | 15 de Maio de                   | 2023 - 15:57:19              |                                             |                                                                                                    |                                              |                                                                   |                      |                         |                                                   | 🕒 Usuário para testes GM | 6 - (Versão: h_v1_(                         | _1_59) ho  | ome 🏫              |
|                            |                                 |                              |                                             |                                                                                                    |                                              | Pesquisar Lic                                                     | quidação e Pagamento |                         |                                                   |                          |                                             |            |                    |
|                            |                                 |                              |                                             | Órgão Participante:<br>Setor Contrato:<br>Ano Referência:<br>Mês Referência:<br>Contrato (N°/Ano):<br>Fornecedor (Razão So<br>Identificação Orçamen<br>Nº Documento(Nota Fis<br>Número do Empenho: | cial/Nome):<br>tária:<br>ccal, Recibo, etc): | Selecione Qualquer  2022 Março 3168 //2019 Todas Pesquisar Limpar | Satecionar®          | Selectorar® F           | ¥                                                 |                          |                                             |            |                    |
| (*) Campo                  | de preenchim                    | ento obrigatório.            |                                             |                                                                                                    |                                              |                                                                   |                      |                         |                                                   |                          |                                             |            |                    |
| ⊕ <u>Gerar</u><br>Página 1 | Arquivo Con<br>de 1 : (Total de | <u>sulta</u><br>1 registros) |                                             |                                                                                                    |                                              |                                                                   |                      |                         |                                                   |                          |                                             |            |                    |
| Exibir                     | Guia de<br>Pagamento            | Contrato                     | Fornecedor                                  |                                                                                                    |                                              | Órgão Participante                                                | Mês/Ano Referência   | Data Previsão Pagamento | Valor Previsão Pagamento<br>(R\$)                 | Valor Realizado(R\$)     | Informar<br>Liquidação                      | Alterar    | Excluir            |
|                            |                                 | 3168/2019                    | 76.545.011/0001-19 - (<br>COMUNICACAO DO PA | COMPANHIA DE TECNOLOGIA<br>ARANA - CELEPAR                                                                                                    | DA INFORMACAO E                              | SEAP                                                              | Março/2022           | 20/04/2022              | 1.986.133,60                                      | 1.250,00                 | Ľ                                           | Ø          | ×                  |
| Página 1                   | de 1 : (Total de                | 1 registros)                 |                                             |                                                                                                    |                                              |                                                                   |                      |                         |                                                   |                          |                                             |            |                    |
|                            |                                 |                              |                                             |                                                                                                    |                                              |                                                                   |                      | Somatório               | por página do Valor Realiza<br>Total de Valor Tot | do:<br>al:               |                                             | 1          | .250,00<br>.250,00 |
| Segunda,                   | 15 de Maio de                   | 2023 - 15:57:19              |                                             |                                                                                                    |                                              |                                                                   |                      |                         |                                                   | 🔒 Usuário para testes GM | 15 - (Versão: h_v1                          | _0_1_59) b | lopo 🚱             |

• Passo 10: Digite os dados da liquidação e clique em confirmar.

| G                  | MS                    | GESTÃO DE<br>MATERIAIS<br>E SERVIÇOS |                  |                         |              |              |                 |                      |                 |            |                   |                         | PARANÁ                            |
|--------------------|-----------------------|--------------------------------------|------------------|-------------------------|--------------|--------------|-----------------|----------------------|-----------------|------------|-------------------|-------------------------|-----------------------------------|
| Catálogo de Iten   | s Fornecedo           | res F                                | ase Interna      | Fase Externa            | Almoxarif    | fado         | Compras-PR      | Contratos            | Geral           | Tramitação | Fornecedor (NOVO) | Pagamentos              | Sair                              |
| Segunda, 15 de Mai | io de 2023 - 15:59:28 | Contratos > E                        | xecução > Liquio | lação e Pagamento       |              |              |                 |                      |                 |            |                   | Isuário para testes GM  | S - (Versão: h_v1_0_1_59 ) home 希 |
|                    |                       |                                      |                  |                         |              |              | Registrar Liqu  | uidação e Pagamento  |                 |            |                   |                         |                                   |
| Contrato:          | 3168/20               | )19                                  |                  |                         |              |              |                 |                      |                 |            |                   |                         |                                   |
| Vigência:          | 20/12/2               | 019 a 31/12/2022                     |                  |                         |              |              |                 |                      |                 |            |                   |                         |                                   |
| Valor Total(R\$):  | 71.061.               | 302,70                               |                  |                         |              |              |                 |                      |                 |            |                   |                         |                                   |
| Saldo Atual do C   | ontrato(R\$): 22.199. | 586,28                               |                  |                         |              |              |                 |                      |                 |            |                   |                         |                                   |
| Órgão Participar   | nte: SEAP -           | Secretaria de Esta                   | do da Administra | ação e da Previdência   |              |              |                 |                      |                 |            |                   |                         |                                   |
| O Linuidanda a C   | a second sector       |                                      |                  |                         |              |              |                 |                      |                 |            |                   |                         |                                   |
| Tipo Documento     | Número Document       | o Data Emissão                       | Data Aceite      | Valor do Documento(P\$) | Empenho(c) N | 9 Liquidação | Data Liquidação | Valor Pagamento(P\$) | Data Prev. Poto | Data Poto  | 4                 |                         |                                   |
| Nota Fiscal        | 12345                 | 15/12/2022                           | 16/12/2022       | 1 250 00                | 22000092     | 0000011      | 17/12/2022      | 1 250 00             | 17/12/2022      | 17/12/2022 |                   |                         |                                   |
| Trong Trooge       | 12010                 | TOTAL PA                             | TOTICE           | R\$ 1 350.00            | CLOTTONC U   |              | - millioner     |                      | Interest        |            |                   |                         |                                   |
|                    |                       | TOTAL N.                             | 10               | K# 112.50,00            |              |              |                 |                      |                 |            |                   |                         |                                   |
|                    |                       |                                      |                  |                         |              |              | Confir          | mar Voltar           |                 |            |                   |                         |                                   |
| (*) Campo de preen | chimento obrigatório. |                                      |                  |                         |              |              |                 |                      |                 |            |                   |                         |                                   |
|                    |                       |                                      |                  |                         |              |              |                 | 2                    |                 |            |                   |                         |                                   |
| Segunda, 15 de Mai | io de 2023 - 15:59:28 |                                      |                  |                         |              |              |                 |                      |                 |            |                   | Handdon mana beature DA | - (Versão: h_v1_0_1_59) topo O    |

Após confirmação, o sistema apresentará a tela de sucesso.

| GA                       | GESTĂ<br>MATER<br>E SERV | O DE<br>RIAIS<br>VIÇOS |                                                                                                    |                                                             |                       |         |                      |                   |                        | PARANÁ<br>GOVERNO DO ESTADO<br>SECRETARIA DA COMUNICAÇÃO |
|--------------------------|--------------------------|------------------------|----------------------------------------------------------------------------------------------------|-------------------------------------------------------------|-----------------------|---------|----------------------|-------------------|------------------------|----------------------------------------------------------|
| Catálogo de Itens        | Fornecedores             | Fase Interna           | Fase Externa Almoxarifado                                                                                                    | Compras-PR                                                  | Contratos             | Geral   | Tramitação           | Fornecedor (NOVO) | Pagamentos             | Sair                                                     |
| Segunda, 15 de Maio de 2 | 023 - 16:00:41           |                        |                                                                                                    |                                                             |                       |         |                      | e u               | suário para testes GM! | S - (Versilo:h_v1_0_1_59) home 希                         |
|                          |                          |                        |                                                                                                    | 📀 Operação                                                  | realizada com sucesso | si      |                      |                   |                        |                                                          |
|                          |                          |                        |                                                                                                    | Pesquisar Liq                                               | uidação e Pagam       | iento   |                      |                   |                        |                                                          |
|                          |                          |                        | Örgão Participante:<br>Setor Contrato:<br>Ano Referência:<br>Més Referência:<br>Contrato (tVAno):<br>Fornecedor (Razão SocialNome):<br>Identificação Orçamentária:<br>Nº Documento(Nota Fiscal, Recibo, etc)<br>Número do Empenho: | Selecione<br>Qualquer V<br>2022<br>Março V<br>3166 //2019 } | Selecionar            |         | Selecionar® Remover× | v                 |                        |                                                          |
| (*) Campo de preenchime  | ento obrigatório.        |                        |                                                                                                    | Pesquisar Limpar                                            | Voltar                | Incluir |                      |                   |                        |                                                          |

Com as informações registradas é possível acompanhar através do Relatório de Saldo do Contrato e a evolução das despesas através do Relatório de Despesas Administrativas.